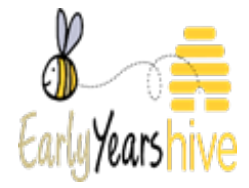

## How to use the Co-payment Tool

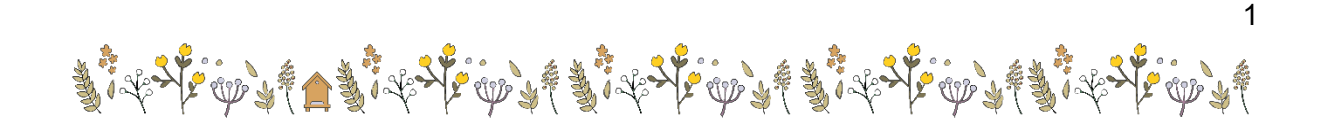

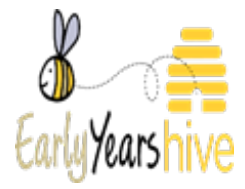

1: From the Hive homepage, click on **"Registrations"** and then select **"NCS Registrations"** 

| ♠   MY ACCOUNT 		   PROGRAMMES |                                   |
|--------------------------------|-----------------------------------|
|                                | NCS Registrations                 |
|                                | NCS Exemptions                    |
|                                | Returns                           |
|                                | ECCE Registrations                |
|                                | ECCE Registration Periods         |
|                                | CCSP Savers Registrations         |
|                                | CCSP Savers Registrations Periods |

2: Click on the **yellow drop-down menu** (**v**) next to the child you wish to use the copayment tool for and select "**Calculate Co-payment**"

| I≣Current - |             |               | Search Child Q | Download          | Retrieve a CHICK                      |
|-------------|-------------|---------------|----------------|-------------------|---------------------------------------|
| Child 🔺     | CHICK       | Date of Birth | Claim Until    | Parent Confirmed? |                                       |
| Mary Waters | L000-122-01 | 15/11/2021    | 28/05/2023     | No                | · · · · · · · · · · · · · · · · · · · |
|             |             |               |                |                   | View                                  |
|             |             |               |                |                   | Archive                               |
|             |             |               |                |                   | Calculate Co-Payment                  |

3: Enter the **"Calculation Start Date"** and **"Calculation End Date"** using the calendar icon (**m**) and click on **Next** 

| CO-PAYMENT CALCULATO                               | R                                                                                |                                                            |                        |      |
|----------------------------------------------------|----------------------------------------------------------------------------------|------------------------------------------------------------|------------------------|------|
| Enter the start date and end date for the co-payme | nt calculation period. For all programmes, please ensure the calculation start d | iate is a Monday and the calculation end date is a Sunday. |                        |      |
| Child *<br>Mary Waters                             | DOB *<br>15/11/2021                                                              | Calculation Start Date *                                   | Calculation End Date * |      |
|                                                    |                                                                                  |                                                            | -                      |      |
|                                                    |                                                                                  |                                                            |                        | Next |

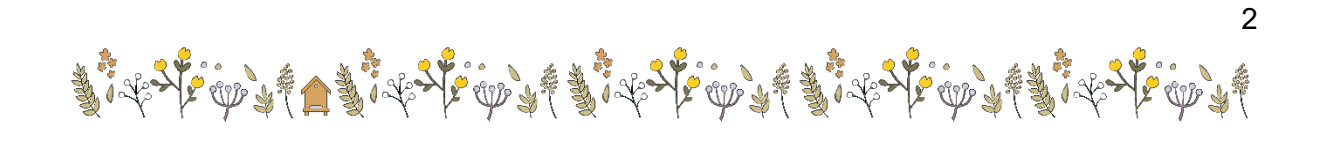

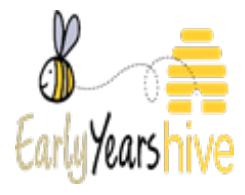

4: From the available programmes, select the **relevant claims/registrations** that the copayment calculation is for. If there are any claims/registrations that you **do not** wish to include in the co-payment calculation, you can exclude these by clicking on the yellow dropdown arrow ( $\checkmark$ ) and selecting "**Exclude**" (note: there many only be one claim present – if this is the case, you do not need to exclude any claims). Then, click on **Next** 

| Colomba NCC Assell                                    | and Claimatha an anna d aile                         | lates to fee                       |            |                  |                   |                  |         |
|-------------------------------------------------------|------------------------------------------------------|------------------------------------|------------|------------------|-------------------|------------------|---------|
| Selected                                              | CHICK                                                | Start                              | End        | Parent Confirm ? | Parent            |                  |         |
| Yes                                                   | L000-122-01                                          | 19/09/2022                         | 28/05/2023 | No               | Tom10 O'Donnell   |                  | Exclude |
| CCE Registrations<br>elect the ECCE Reg<br>Selected A | istration(s) for the parent the co-p<br>Registration | ayment calculation is for<br>Start | End        | Status           | Parent First Name | Parent Last Name |         |
| There are no re-                                      | cords to display.                                    |                                    |            |                  |                   |                  |         |
|                                                       |                                                      |                                    |            |                  |                   |                  |         |

5: To enter "Standard Weekly Fee Details", click on Add

| Standard Weekly Fee Details Enter the standard weekly fee for the child for the full calculation period. You can enterdifferent fee amounts for different weeks. Add |            |               |  |  |  |  |
|----------------------------------------------------------------------------------------------------|------------|---------------|--|--|--|--|
| Start Date 🔺                                                                                                    | End Date 🔺 | Weekly Amount |  |  |  |  |
| There are no records to display.                                                                                                    |            |               |  |  |  |  |

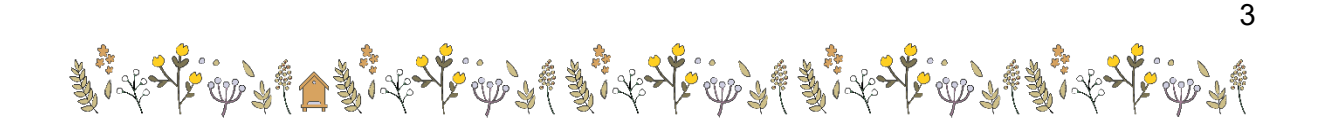

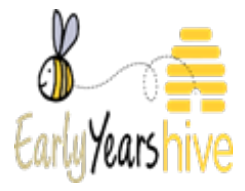

6: Enter the **"Start Date"** and **"End Date"** using the calendar icon (**mathematical start Date**), and then type in the "Weekly Amount". Then, click on **Next** 

| CREATE       |            | ×               |
|--------------|------------|-----------------|
| FEE          |            |                 |
| Start Date * | End Date * | Weekly Amount * |
|              |            | Submit          |

7: Enter "Additional/Optional Fee Details" by selecting Add Optional . Note: not

all services will have "Additional/Optional Fees". Then, click on Next

| Additional / Optional Fee Details<br>As required enter the total weekly amount for optional o | or additional fees. You can enter different fee amounts for different weeks. |               | Add Optional |
|-----------------------------------------------------------------------------------------------|------------------------------------------------------------------------------|---------------|--------------|
| Start Date 🔺                                                                                  | End Date 📥                                                                   | Weekly Amount |              |
| There are no records to display.                                                              |                                                                              |               |              |
|                                                                                               |                                                                              |               |              |
| Previous                                                                                      |                                                                              |               | Next         |

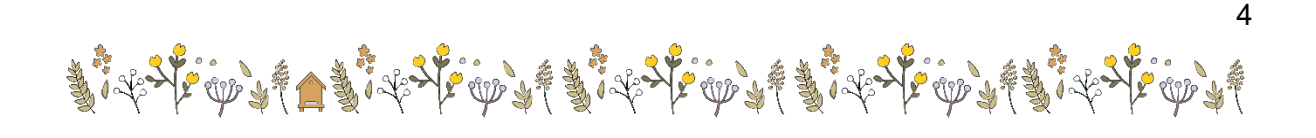

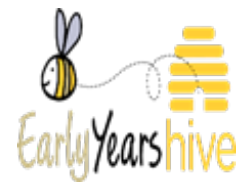

5

## 8: Review the following screen to see the "Weekly Co-Payment Breakdown"

| WEEKLY CO-P                 | AYMENT BRE                   | AKDOWN                       |                             |                                                      |                                |                         |                            |                             |                             |                         |
|-----------------------------|------------------------------|------------------------------|-----------------------------|------------------------------------------------------|--------------------------------|-------------------------|----------------------------|-----------------------------|-----------------------------|-------------------------|
|                             |                              |                              |                             |                                                      |                                |                         |                            |                             |                             |                         |
| The breakdown is based o    | n the child's NSC claim and  | d ECCE registration informat | don at the time of the cal- | culation and the fee information provided by the Ser | rvice Provider. To ensure an u | p to date breakdown ple | ease check the child's reg | distration and claim detail | s are up to date on the Hiv | ve. The ECCE subsidy is |
| €64.50 for 5 days as detail | led in section 4.3.11 of the | Rules for ECCE Programme.    |                             |                                                      |                                |                         | -                          |                             |                             |                         |
|                             |                              |                              |                             |                                                      |                                |                         |                            |                             |                             |                         |
| Child *                     |                              |                              | DOB                         |                                                      | Coloridation Stant Date        |                         |                            | Coloriation Food Do         | *                           |                         |
| Child                       |                              |                              | DOB                         |                                                      | Calculation Start Date         |                         |                            | Calculation End Dat         | ie *                        |                         |
| Mary Waters                 |                              |                              |                             |                                                      |                                |                         |                            |                             |                             |                         |
| NCSCHICK                    | Start                        | End                          | Parent                      |                                                      | FCCE Registration ID           | Start                   | End                        | Status                      | Parent First Name           | Parent Last Name        |
| 1000-122-01                 | 19/09/2022                   | 28/05/2023                   | Tom10 O                     | /Donnell                                             |                                | 500.                    |                            |                             |                             |                         |
| LOOD ALL OA                 |                              | 20100122-                    |                             | Domen                                                | There are no records           | to display.             |                            |                             |                             |                         |
|                             |                              |                              |                             |                                                      |                                |                         |                            |                             |                             |                         |
|                             |                              |                              |                             |                                                      |                                |                         |                            |                             |                             |                         |
|                             |                              |                              |                             |                                                      |                                |                         |                            |                             |                             |                         |
|                             |                              |                              |                             |                                                      |                                |                         |                            |                             |                             |                         |
|                             |                              |                              |                             |                                                      |                                |                         |                            |                             |                             | Download                |
| Week Start Date             | NCS Rate                     | NCS Claimed Hours            | NCS Subsidy                 | ECCE Payable Week ECCE Days Per W                    | /eek ECCE Subsidy              | Total Subsidy           | Standard Fee               | Add./Opt. Fee               | Total Fee                   | Co-Payment              |
| 19/09/2022                  | 0.50                         | 40.00                        | €20.00                      | No ,                                                 |                                | €20.00                  | €150.00                    |                             | €150.00                     | €130.00                 |
| 26/09/2022                  | 0.50                         | 40.00                        | €20.00                      | No                                                   |                                | €20.00                  | €150.00                    |                             | €150.00                     | €130.00                 |
| 03/10/2022                  | 0.50                         | 40.00                        | €20.00                      | No                                                   |                                | €20.00                  | €150.00                    |                             | €150.00                     | €130.00                 |
| 10/10/2022                  | 0.50                         | 40.00                        | €20.00                      | No                                                   |                                | €20.00                  | €150.00                    |                             | €150.00                     | €130.00                 |
| 17/10/2022                  | 0.50                         | 40.00                        | €20.00                      | No                                                   |                                | €20.00                  | €150.00                    |                             | €150.00                     | €130.00                 |
| 24/10/2022                  | 0.50                         | 40.00                        | €20.00                      | No                                                   |                                | €20.00                  | €150.00                    |                             | €150.00                     | €130.00                 |
| 31/10/2022                  | 0.50                         | 40.00                        | €20.00                      | No                                                   |                                | €20.00                  | €150.00                    |                             | €150.00                     | €130.00                 |
| 07/11/2022                  | 0.50                         | 40.00                        | €20.00                      | No                                                   |                                | €20.00                  | €150.00                    |                             | €150.00                     | €130.00                 |
| 14/11/2022                  | 0.50                         | 40.00                        | €20.00                      | No                                                   |                                | €20.00                  | €150.00                    |                             | €150.00                     | €130.00                 |
| 21/11/2022                  | 0.50                         | 40.00                        | €20.00                      | No                                                   |                                | €20.00                  | €150.00                    |                             | €150.00                     | €130.00                 |
| 28/11/2022                  | 0.50                         | 40.00                        | €20.00                      | No                                                   |                                | €20.00                  | €150.00                    |                             | €150.00                     | €130.00                 |
| 05/12/2022                  | 0.50                         | 40.00                        | €20.00                      | No                                                   |                                | €20.00                  | €150.00                    |                             | €150.00                     | €130.00                 |
| 12/12/2022                  | 0.50                         | 40.00                        | €20.00                      | No                                                   |                                | €20.00                  | €150.00                    |                             | €150.00                     | €130.00                 |
| 19/12/2022                  | 0.50                         | 40.00                        | €20.00                      | No                                                   |                                | €20.00                  | €150.00                    |                             | €150.00                     | €130.00                 |
| 26/12/2022                  | 0.50                         | 40.00                        | €20.00                      | No                                                   |                                | €20.00                  | €150.00                    |                             | €150.00                     | €130.00                 |
| 02/01/2023                  | 0.50                         | 40.00                        | €20.00                      | No                                                   |                                | €20.00                  | €150.00                    |                             | €150.00                     | €130.00                 |
| 09/01/2023                  | 0.50                         | 40.00                        | €20.00                      | No                                                   |                                | €20.00                  | €150.00                    |                             | €150.00                     | €130.00                 |
| 16/01/2023                  | 0.50                         | 40.00                        | €20.00                      | No                                                   |                                | €20.00                  | €150.00                    |                             | €150.00                     | €130.00                 |
| 23/01/2023                  | 0.50                         | 40.00                        | €20.00                      | No                                                   |                                | €20.00                  | €150.00                    |                             | €150.00                     | €130.00                 |
| 30/01/2023                  | 0.50                         | 40.00                        | €20.00                      | No                                                   |                                | €20.00                  | €150.00                    |                             | €150.00                     | €130.00                 |
| 06/02/2023                  | 0.50                         | 40.00                        | €20.00                      | No                                                   |                                | €20.00                  | €150.00                    |                             | €150.00                     | €130.00                 |
| 13/02/2023                  | 0.50                         | 40.00                        | €20.00                      | No                                                   |                                | €20.00                  | €150.00                    |                             | €150.00                     | €130.00                 |
| 20/02/2023                  | 0.50                         | 40.00                        | €20.00                      | No                                                   |                                | €20.00                  | €150.00                    |                             | €150.00                     | €130.00                 |
| 27/02/2023                  | 0.50                         | 40.00                        | €20.00                      | No                                                   |                                | €20.00                  | €150.00                    |                             | €150.00                     | €130.00                 |
| 06/03/2023                  | 0.50                         | 40.00                        | €20.00                      | No                                                   |                                | €20.00                  | €150.00                    |                             | €150.00                     | €130.00                 |
| 13/03/2023                  | 0.50                         | 40.00                        | €20.00                      | No                                                   |                                | €20.00                  | €150.00                    |                             | €150.00                     | €130.00                 |
| 20/03/2023                  | 0.50                         | 40.00                        | €20.00                      | No                                                   |                                | €20.00                  | €150.00                    |                             | €150.00                     | €130.00                 |